## Setting up your SMS (Text) gateway

Last Modified on 06/04/2024 1:43 am EDT

Before you can set up text messaging in EventsAir, you need to set up an external gateway with a messaging service provider.

### Enable the connection

To set up your SMS Broadcast account in EventsAir you'll need to go to Application Setup > External Connections

| sair 🖉 👻                                                                                                    | ۵) ا                                                                                                    | Early Education International - 1st Ann         | tual Sum ^                                                                                                    |                                                                                                    |                                                                                                    |                                                                                              | •                                                                                              | • •                                             |
|----------------------------------------------------------------------------------------------------|----------------------------------------------------------------------------------------------------|-------------------------------------------------|----------------------------------------------------------------------------------------------------|----------------------------------------------------------------------------------------------------|----------------------------------------------------------------------------------------------------|----------------------------------------------------------------------------------------------|------------------------------------------------------------------------------------------------|-------------------------------------------------|
| ect an event                                                                                                    |                                                                                                    |                                                 |                                                                                                    | 🔶 Latest News                                                                                                    | Application Se                                                                                                    | tup Re                                                                                       | porting                                                                                        | New                                             |
| ENT                                                                                                    | RECENT                                                                                                    | EVENTS                                          | By N                                                                                                    | lame - Search                                                                                                    | ,                                                                                                    |                                                                                              |                                                                                                | ٩                                               |
|                                                                                                    | 5ep 2 - 5ep 4 2024 📃                                                                                                    | NAME                                            |                                                                                                    | START DATE                                                                                                    | END DATE                                                                                                    | LOCATION                                                                                     |                                                                                                | TYPE                                            |
|                                                                                                    | Early Education International - 1st Annual<br>Summit                                                                                                    | 🚍 ★ Cyteer Education Int                        | ernational - 15th Annual Summit                                                                                  | Mar 29, 2023                                                                                                    | Mar 30, 2023                                                                                                    |                                                                                              | 0                                                                                              | Even                                            |
|                                                                                                    |                                                                                                    | Et Cyber Education Int                          | ernational - 10th Annual Summit                                                                                  | Oct 9, 2023                                                                                                    | Oct 11, 2023                                                                                                    |                                                                                              | 0                                                                                              | Even                                            |
|                                                                                                    | (Aug 1 - Aug 8 2026) 🔳                                                                                                    | ⇒★ Early Education Inter                        | mational - tst Annual Summit                                                                                     | Sep 2, 2024                                                                                                    | Sep 4, 2024                                                                                                    |                                                                                              |                                                                                                | Event                                           |
|                                                                                                    | Totally Imaginary 2026 Conference                                                                                                    |                                                 | 26 Conference                                                                                                    | Aug 1, 2026                                                                                                    | Aug 8, 2026                                                                                                    |                                                                                              |                                                                                                | Even                                            |
|                                                                                                    |                                                                                                    | н н т н                                         |                                                                                                    |                                                                                                    |                                                                                                    |                                                                                              |                                                                                                | 1 - 4 of 4                                      |
|                                                                                                    | Oct 9 - Oct 11 2023 O<br>Cyber Education International - 16th<br>Annual Summit                                                                                                    |                                                 |                                                                                                    |                                                                                                    |                                                                                                    |                                                                                              |                                                                                                |                                                 |
|                                                                                                    |                                                                                                    |                                                 |                                                                                                    |                                                                                                    |                                                                                                    |                                                                                              |                                                                                                |                                                 |
| Application Setu                                                                                                    | ıp                                                                                                    |                                                 |                                                                                                    |                                                                                                    |                                                                                                    |                                                                                              |                                                                                                |                                                 |
|                                                                                                    | qı                                                                                                    | LIBRAI                                          | RIES                                                                                                    | Setup Dieta                                                                                                    | ry Requirements w                                                                                                    | which can be                                                                                 | used with                                                                                      | nin                                             |
| Application Setu<br>Ystem setup<br>Users                                                                                                    | J <b>P</b><br>Setup and Configure EventsAir users and per                                                                                                    | LIBRA                                           | RIES<br>Dietary Requirements                                                                                     | Setup Dieta<br>Events                                                                                                    | ry Requirements w                                                                                                    | which can be                                                                                 | used with                                                                                      | nin                                             |
| Application Setu<br>YSTEM SETUP<br>USers<br>Pessword Policy                                                                                   | JP<br>Setup and Configure EventsAir users and per<br>Customze the Password Settings applied to T<br>Users                                                                                                    | tritisions (                                    | RIES<br>Dietary Requirements<br>Amenities                                                                        | Setup Dieta<br>Events<br>Setup Amer<br>with hotel si                                                                                                    | ry Requirements w<br>Nities and facilities<br>uppliers                                                                                                    | which can be<br>that can be a                                                                | used with<br>associated                                                                        | nin<br>d                                        |
| Application Setu<br>YSTEM SETUP<br>Users<br>Password Policy<br>Event Groups                                                                   | Setup and Configure EventuAir users and per<br>Customze the Password Settings applied to I<br>Users<br>Set event groups and preferences for use wh<br>are created                                                                                                    | EventsAir                                       | RIES<br>Dietary Requirements<br>Amenities<br>Hotels & Suppliers                                                  | Setup Dieta<br>Events<br>Setup Amer<br>with hotel so<br>Setup Hotel<br>can be used                                                                                                    | ry Requirements w<br>sities and facilities<br>appliers<br>and Products & 1<br>within events                                                                                                    | thich can be<br>that can be o<br>Services Sup                                                | used with<br>associated<br>opliers whi                                                         | hin<br>d                                        |
| Application Setu<br>VSTEM SETUP<br>Users<br>Password Policy<br>Event Groups<br>External Connections                                           | JP Setup and Configure EventsAir users and pert Customize the Plassword Settings applied to 8 Users Set event groups and preferences for use wh are created Configure e-commerce, text message and go analytic accounts to be used within events                                                                                                    | EventsAir                                       | RIES<br>Lietary Requirements<br>Amenities<br>Hotels & Suppliers<br>Room Type                                     | Setup Dieta<br>Events<br>Setup Amer<br>with hotel s<br>Setup Hotel<br>cen be user<br>Create stan<br>supplers                                                                                                    | ry Requirements w<br>stees and facilities<br>appliers<br>s and Products & 1<br>within events<br>dard room types w                                                                                                    | which can be<br>that can be a<br>Services Sup<br>which can be                                | used with<br>associated<br>spliers whi                                                         | d<br>dhotel                                     |
| Application Setu<br>YSTEM SETUP<br>Users<br>Pessword Policy<br>Event Groups<br>External Connections<br>Offices                                | JP Setup and Configure EventsAir users and pert Customize the Plassword Settings applied to I Users Set event privage and preferences for use wh are created Configure e-commerce, text message and go analytic accounts to be used within events Create and Manage multiple offices or locatio EventsAir and setup default Diala Content pol information                                                                                                    | EVentsAir                                       | NES<br>Lietary Requirements<br>Amenities<br>Hotels & Suppliers<br>Room Type<br>Eurrency                          | Setup Deta<br>Events<br>Setup Amer<br>with hotel is<br>Setup Hotel<br>can be used<br>Create stan<br>Supplers<br>Create stan                                                                                                    | ry Requirements w<br>sites and facilities<br>and Products & I<br>within events<br>dard room types w<br>say of different cu<br>ced                                                                                                    | which can be<br>that can be a<br>Services Sup<br>which can be<br>rrencies to a               | used with<br>associated<br>pliers whi<br>linked to<br>se within                                | d<br>d<br>hotel<br>each                         |
| Application Setu<br>VSTEM SETUP<br>USers<br>Password Policy<br>Event Groups<br>External Connections<br>Offices<br>DVANCED                     | JD Setup and Configure EventsAir users and periods of the setup and Configure EventsAir users and periods and the setup and performance for use what is created Set event groups and preferences for use what is created Configure e-commerce, text message and go analytic accounts to be used within events. Create and Manage multiple offices or locatio EventsAir and setup default Data Consert pol intomation                                                                                                    | EventsAir A<br>sogle G                          | RES<br>Dietary Requirements<br>Amenities<br>Antenities & Suppliers<br>Room Type                                  | Setup Deta<br>Events<br>Setup Amer<br>with hotel s<br>Setup Hotel<br>can be used<br>Create stan<br>supplers<br>Create stan<br>Create stan                                                                                                    | ry Requirements w<br>stees and facilities<br>uppliers<br>s and Products & 1<br>within events<br>dard room types w<br>tary of different cu<br>ded<br>er language transit                                                                                                    | which can be<br>that can be a<br>services Sup<br>which can be<br>rrencies to u               | used with<br>associated<br>pillers whi<br>linked to<br>ase within<br>an be app                 | hin<br>d<br>ich<br>hotel<br>each                |
| Application Setu<br>VSTEM SETUP<br>USers<br>Password Policy<br>Password Policy<br>Event Groups<br>External Connections<br>Offices<br>DOTANCED | JP Setup and Configure EventsAir users and per Customize the Password Settings applied to I Users Set event groups and preferences for use wh are created Configure e-commence, fest message and go analytic accounts to be used within events. Create and Manage multiple offices or locato EventsAir and satup default Data Consert pol information The System App Store is a place where addition                                                                                                    | EventsAir A<br>sogle n<br>shore apps            | RES<br>Dietary Requirements<br>Amenities<br>Hotels & Suppliers<br>Room Type<br>Lurrency<br>Language              | Setup Deta<br>Events<br>Setup Aher<br>with hotel s<br>Setup Hotel<br>can be used<br>Create stan<br>suppliers<br>Create stan<br>suppliers<br>Create stan<br>suppliers<br>Create stan<br>suppliers                                                                                                    | ry Requirements w<br>where and facilities<br>uppliers<br>s and Products & 1<br>within events<br>dard room types w<br>tary of different cu<br>ded<br>er language transities<br>tare to the second second second second<br>er language transities<br>tare to the second second second second second<br>er language transities<br>tare to the second second second second second second<br>er language transities<br>tare to the second second sec | which can be<br>that can be to<br>Services Sup<br>which can be<br>irrencies to u             | used with<br>associated<br>pillers whi<br>linked to<br>se within<br>an be appt<br>p Docs e     | nin<br>d<br>hotel<br>each                       |
| Application Setu<br>VSTEM SETUP<br>Users<br>Pessword Policy<br>Event Groups<br>External Connections<br>Offices<br>DVANCED                     | P Setup and Configure Eventskin users and per Customize the Plassword Settings applied to I Users Set event groups and preferences for use wh are created Configure e-commerce, fars message and go analysis accounts to be used within events. Chaste and Manage multiple offices or loculato berindriv and state policity Data Consert policy Chaste and Manage multiple offices or loculato berindrivan state. The System Ang Store is a place where actos con to seemeessly plagged in to Eventskin Create custom field tatas and fields for inclusion | EventsAir / / / / / / / / / / / / / / / / / / / | NES<br>Dietary Requirements<br>Amenities<br>40tels & Suppliers<br>Room Type<br>Currency<br>currency<br>countries | Setup Deta<br>Events<br>Setup Atner<br>with hotel s<br>Setup Hotel<br>can be used<br>Create stars<br>Create stars<br>Create a lib<br>Create a lib<br>Cre | ry Requirements w<br>subseard facilities<br>and Products & 1<br>within events<br>tard room types w<br>any of different cu<br>ded<br>er language transl<br>m like interaction<br>the like interaction                                                                                                    | which can be<br>that can be<br>services Sup<br>which can be<br>rencies to u<br>above that co | used with<br>associated<br>pillers while<br>inked to<br>an be app<br>pe Docs et<br>the contait | nin<br>d<br>ich<br>hotel<br>each<br>olied<br>tc |

#### Add Gateway Provider details

Next, click the + in **Text Messaged Gateway** and choose your provider from the drop-down. Then, enter the following details (from your Text Message Gateway account):

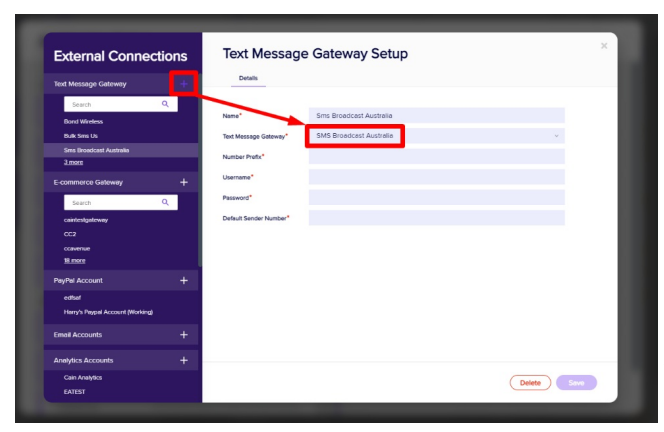

Number Prefix Username

Password Default Sender Number

Normally you would need to configure an API key within your account to set a Username and Password. If you unsure how to do this, please contact your Gateway provider.

#### Set up the gateway in your event

You'll then need to setup the gateway in your events by going to Setup > Event > Preferences > and choosing the Text Message Gateway you want to use within this event.

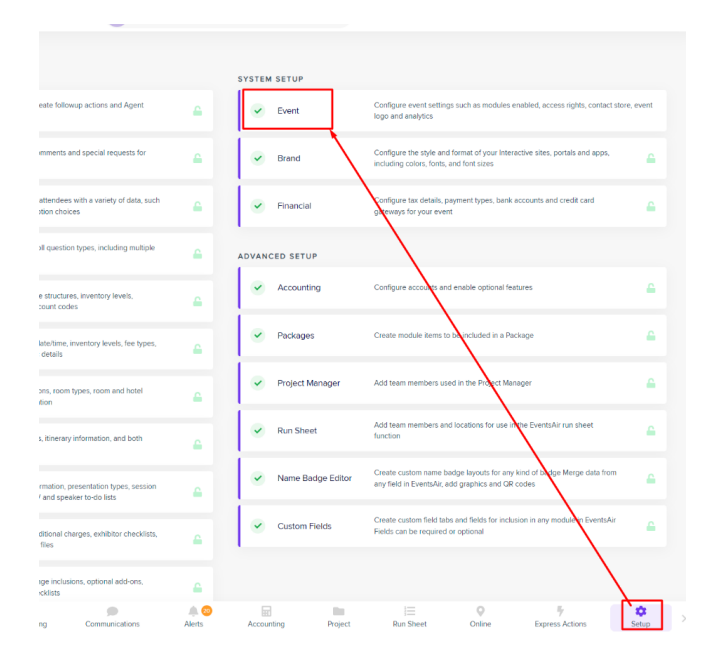

| eventsair 🖉                   | Daniel Ba                           | ailey Test Event     |                | ~              |               |             | ۵ ا  | 0     | • |
|-------------------------------|-------------------------------------|----------------------|----------------|----------------|---------------|-------------|------|-------|---|
| Event                         | Preference S                        | etup                 |                |                |               |             |      | ×     | 1 |
| Preferences                   | Details Modules                     | External Connections | Access Rights  | Invoice Header | Custom Fields |             |      |       |   |
| Event Policy                  | Analytics Account                   | Please select        |                |                |               | ~           |      |       |   |
| Exchange Rates                | Analytics Property                  | Please select        |                |                |               | ~           |      |       |   |
| Data Consent                  | Analytics 'All Web Sites' View      | Please select        |                |                |               | *           |      |       |   |
| Data Log Settings             | Analytics 'All Mobile Apps'<br>View | Please select        |                |                |               | ~           |      |       |   |
|                               | Twitter                             | Please select        |                |                |               | ~           |      |       |   |
| Alerts                        | Text Message Gateway                | Sms Broadcast Aus    | tralia         |                |               | ~           |      |       |   |
|                               | E-Commerce Account                  | Sylvester Stripe Ch  | eckout OLD     |                |               | ~           |      |       |   |
|                               | E-Commerce Reference*               | asdfasdfs            |                |                |               |             |      |       |   |
|                               | PayPal Account                      | Harry's Paypal Acco  | ount (Working) |                |               | ~           |      |       |   |
|                               | E-Commerce Test Mode                |                      |                |                |               |             |      |       |   |
|                               | Send Email From*                    | eventsairmail.com    |                |                |               | ×           |      |       |   |
|                               |                                     |                      |                |                |               |             | Savo |       |   |
|                               |                                     |                      |                |                |               |             | Cane |       |   |
|                               |                                     | <b>A</b> 20 🖬        |                | 1              | 0             | 7           |      | •     |   |
| board Agenda Attendees Report | ting Communications                 | Alerts Account       | ing Project    | Run Sheet      | Online        | Express Act | ions | Setup |   |

# Using your SMS Gateway

All done! You can now send SMS (Text) Messages in the same way you'd send emails:

• For bulk messaging:

Communications Panel (various options, including filters to message specific audiences)

• For individual messaging:

Attendees Panel > Send Communication